## Facilities (for Recreational Water Inspections)

[1] Find the Facilities link under your location to add or edit an entry.

| Work Plan                        |            | Facilities                                                            |                              |              |                                        |                 |
|----------------------------------|------------|-----------------------------------------------------------------------|------------------------------|--------------|----------------------------------------|-----------------|
| Vork Basket<br>Pending QA        |            | To view Facility details, click the Facility Name link. Other Actions |                              |              |                                        |                 |
| lobs                             |            | Location Name: Installation U                                         | S, CA, Fort Irwin, 06419     |              |                                        |                 |
| Industrial Hygiene               | •          |                                                                       |                              |              |                                        |                 |
| Environmental Health             |            | Facilities                                                            |                              |              |                                        | +               |
|                                  | <u> </u>   | Facility Name                                                         | Facility Type                | Pare         |                                        | <u>_p Date</u>  |
| ocation                          |            | Bldg 1500, KFC-PX                                                     | Food Facility                | Insta 🕻      | Click on an entry to edit, or 🛛 🛛 🦯    |                 |
| Installation US, CA, Fort Irwin, | 06419      | Bldg 1500, Pizza Hut-PX                                               | Food Facility                | Insta        | click here to add a new one            |                 |
| Exposure Pathways                |            | Bldg 1500, Subway-PX                                                  | Food Facility                | Insta        |                                        |                 |
| Water Systems                    |            | Kepler Pool                                                           | Recreational Waters Facility | Installation | n US, CA, Fort Irwin, 06419 2020/02/25 |                 |
| E Samples                        |            |                                                                       |                              |              |                                        |                 |
| + Surveys                        |            | Page: 1 (Displaying results                                           | 1 - 4 OT 4)                  |              |                                        | « Previous   Ne |
| Facilities                       |            |                                                                       |                              |              |                                        |                 |
| Personner                        | <b>C</b> 1 |                                                                       |                              |              |                                        |                 |
| acilities                        | Sta        | rthere                                                                |                              |              |                                        |                 |
| Samples                          |            |                                                                       |                              |              |                                        |                 |
| Surveys                          |            |                                                                       |                              |              |                                        |                 |
| <u>OEMS</u>                      |            |                                                                       |                              |              |                                        |                 |
|                                  |            |                                                                       |                              |              |                                        |                 |
|                                  |            |                                                                       |                              |              |                                        |                 |
|                                  |            |                                                                       |                              |              |                                        |                 |
|                                  |            |                                                                       |                              |              |                                        |                 |
| Note: This Facil                 | itios lin  | k will look across                                                    |                              |              |                                        |                 |
| NOLE. THIS FACI                  | ICIES IIII |                                                                       |                              |              |                                        |                 |
| the whole Prog                   | ram Of     | fice.                                                                 |                              |              |                                        |                 |

[2] Select the type of Facility to add and click 'Continue'.

| * Indicates Required Field |                                                                                                    |
|----------------------------|----------------------------------------------------------------------------------------------------|
| Continue                   |                                                                                                    |
| Add Facility               |                                                                                                    |
| Parent Location *          | Installation US, CA, Fort Irwin, 06                                                                                                    |
| Facility Type *            | Barber/Beauty Shop     Child Development Center     EPW Detention Facility     Field Shower Point     Gym/Fitness Center     Habitability Facility     Laundry/Dry Cleaning Facility     Mobile Homes and RV Park     Fuole Facility |
|                            | O Food Facility                                                                                                    |

[3] Complete the Facility - Detail page. Save when finished.

| Facility - Detail                                                                                                    |                                                                                                    |
|----------------------------------------------------------------------------------------------------|----------------------------------------------------------------------------------------------------|
| Indicates Required Field                                                                                                    |                                                                                                    |
|                                                                                                    |                                                                                                    |
| Save Save And Continue Wo                                                                                                    | orking Cancel                                                                                                    |
| General Facility Information                                                                                                    |                                                                                                    |
| Parent Location                                                                                                    | Installation US, CA, Fort Irwin, 06419                                                                                                    |
| Facility Type                                                                                                    | Recreational Waters Facility require a name.                                                                                                    |
| Facility Name *                                                                                                    | Bldg 70, Main Pool                                                                                                    |
| Start Date *                                                                                                    | 2022/11/17 💽 (yyyy/mm/dd) Stop Date                                                                                                    |
|                                                                                                    |                                                                                                    |
| Description/Notes                                                                                                    |                                                                                                    |
|                                                                                                    | Stop-dates are only needed when the whole                                                                                                    |
|                                                                                                    | recreational water facility permanently closes.                                                                                                    |
|                                                                                                    |                                                                                                    |
|                                                                                                    | Specific venues can be removed in step 4                                                                                                    |
|                                                                                                    | Specific venues can be removed in step 4.                                                                                                    |
|                                                                                                    | Specific venues can be removed in step 4.                                                                                                    |
| Geographic Location                                                                                                    | Specific venues can be removed in step 4.                                                                                                    |
| Geographic Location<br>Recreational Waters Facility Inf                                                                                                    | Specific venues can be removed in step 4.                                                                                                    |
| Geographic Location<br>Recreational Waters Facility Inf<br>Season Open Date *                                                                                                    | formation          2022/05/27       (yyyy/mm/dd)         Season Close Date *       2022/09/05                                                                                                    |
| Geographic Location<br>Recreational Waters Facility Inf<br>Season Open Date *<br>Open Year Round                                                                                                    | Specific venues can be removed in step 4.         formation         2022/05/27       (yyyy/mm/dd)         Season Close Date *       2022/09/05         (yyyy/mm/dd)                                                                                                    |
| Geographic Location<br>Recreational Waters Facility Inf<br>Season Open Date *<br>Open Year Round<br>Hours of Operation *                                                                                                    | Specific venues can be removed in step 4.         formation         2022/05/27       (yyyy/mm/dd)         Season Close Date *       2022/09/05         0800       -1000         Check as needed complete all                                                                                                    |
| Geographic Location<br>Recreational Waters Facility Inf<br>Season Open Date *<br>Open Year Round<br>Hours of Operation *                                                                                                    | formation  2022/05/27 vyyy/mm/dd)  2022/05/27 vyyy/mm/dd)  Check as needed, complete all required fields.                                                                                                    |
| Geographic Location<br>Recreational Waters Facility Inf<br>Season Open Date *<br>Open Year Round<br>Hours of Operation *<br>Contractor Operated *                                                                                                    | formation         2022/05/27       (yyyy/mm/dd)         Season Close Date *       2022/09/05         0800       -1000         OB00       -1000         Check as needed, complete all required fields.                                                                                                    |
| Geographic Location<br>Recreational Waters Facility Inf<br>Season Open Date *<br>Open Year Round<br>Hours of Operation *<br>Contractor Operated *                                                                                                    | formation     2022/05/27     (yyyy/mm/dd)     Season Close Date *     2022/09/05     (yyyy/mm/dd)     Check as needed, complete all required fields.     No                                                                                                    |
| Geographic Location<br>Recreational Waters Facility Inf<br>Season Open Date *<br>Open Year Round<br>Hours of Operation *<br>Contractor Operated *<br>Aquatic Venue Information                                                                                                    | Specific venues can be removed in step 4.                                                                                                    |
| Geographic Location<br>Recreational Waters Facility Inf<br>Season Open Date *<br>Open Year Round<br>Hours of Operation *<br>Contractor Operated *<br>Aquatic Venue Information<br>There are currently no associated                                                                                       | Specific venues can be removed in step 4.         formation         2022/05/27       ♥ (yyyy/mm/dd)         2022/05/27       ♥ (yyyy/mm/dd)         0800       -1000         Check as needed, complete all required fields.         ● No                                                                                                    |
| Geographic Location<br>Recreational Waters Facility Inf<br>Season Open Date *<br>Open Year Round<br>Hours of Operation *<br>Contractor Operated *<br>Aquatic Venue Information<br>There are currently no associated<br>Attachments (0)                                                                    | Specific venues can be removed in step 4.                                                                                                    |
| Geographic Location<br>Recreational Waters Facility Inf<br>Season Open Date *<br>Open Year Round<br>Hours of Operation *<br>Contractor Operated *<br>Aquatic Venue Information<br>There are currently no associated<br>Attachments (0)<br>There are currently no associated                               | Specific venues can be removed in step 4.         formation         2022/05/27       (yyyy/mm/dd)         2022/05/27       (yyyy/mm/dd)         0800       12000         0800       12000         Orego of the state of the state of the sta |
| Geographic Location<br>Recreational Waters Facility Inf<br>Season Open Date *<br>Open Year Round<br>Hours of Operation *<br>Contractor Operated *<br>Aquatic Venue Information<br>There are currently no associated<br>Attachments (0)<br>There are currently no associated<br>Program Office Information | formation     2022/05/27     (yyyy/mm/dd)   Season Close Date *      2022/09/05        0800        0800         Check as needed, complete all required fields.           the entries; you may add entries by clicking on the plus image on the right    d attachment files; you may upload attachment files by clicking on the plus image        Click to add the Venue details. Go                                                                                                    |

[4] Complete the Aquatic Venue Information - Detail page. Save when finished.

| Aquatic Venue Information - Detain * Indicates Required Field | Form is dynamic based on the<br>Primary Water Type. Address all<br>required fields. |    |                             |                                                     |
|---------------------------------------------------------------|-------------------------------------------------------------------------------------|----|-----------------------------|-----------------------------------------------------|
| Save Cancel                                                   |                                                                                     |    |                             |                                                     |
| Aquatic Venue Information                                     |                                                                                     |    |                             |                                                     |
| Name *                                                        | Main Pool                                                                           |    | Maximum Bather Load *       | 150                                                 |
| Primary Water Type *                                          | Natural     Treated                                                                 |    | Secondary Water Type *      | Fresh (<1500 ppm total dissolved solids)     Marine |
| Venue Type *                                                  | Swimming Pool                                                                       | ~  | Indoor or Outdoor *         | O Indoor  O Outdoor                                 |
| Primary Disinfectant Type *                                   | Bromine     Chlorine                                                                |    | Volume *                    | 200000<br>gal (U.S.) V                              |
| Secondary Disinfectant Type *                                 | Ozone<br>UV<br>Other (specify)<br>None                                              |    | Pump Name *                 | Fump                                                |
| Filter Name *                                                 | Filter                                                                              |    | Filter Media Type *         | Diatomaceous Earth 🗸                                |
| Archive Venue 👔                                               |                                                                                     |    |                             |                                                     |
| Notes                                                         |                                                                                     | Ті | p: Write 'None' if observed | ł.                                                  |
| Save Cancel Check closed, area.                               | when pool is<br>/removed from the main                                              |    |                             |                                                     |

## [5] See new entry available for use.

| Geographic Location                                           |                      |                          |            |                          |                      |                         | •   |
|---------------------------------------------------------------|----------------------|--------------------------|------------|--------------------------|----------------------|-------------------------|-----|
| Recreational Waters Fac                                       | cility Information   |                          |            |                          |                      |                         | •   |
| Season Open Date *                                            |                      | 2022/05/27 (yyyy/mm/dd)  |            | Season Close Date *      | 2022/0               | 2022/09/05 (yyyy/mm/dd) |     |
| Open Year Round                                               |                      |                          |            |                          |                      |                         |     |
| Hours of Operation *                                          |                      | 0800 - 1600              |            |                          |                      |                         |     |
| Contractor Operated * O Yes (Specify Contractor Name) © No    |                      |                          |            |                          |                      |                         |     |
| Aquatic Venue Informat                                        | tion                 |                          |            |                          |                      |                         | + • |
| Delete                                                        |                      |                          |            |                          |                      |                         |     |
| Select Name                                                   | Venue Type           | Primary Water Type       | Bather Loa | ad Volume (gal)          | Primary DisInfectant | Indoor or Outdoor?      |     |
| Main Pool                                                     | Swimming Pool        | Treated                  | 150        | 200000                   | Chlorine             | Outdoor                 |     |
| Delete                                                        |                      |                          |            |                          |                      |                         |     |
| Attachments (0) Only delete the entry if added by             |                      |                          |            | + •                      |                      |                         |     |
| There are currently no as                                     | sociated attac mista | ed if used on an inspect | inot be    | on the plus image on the | right                |                         |     |
| Program Office Information can only be archived (see step 4). |                      |                          |            | ÷                        |                      |                         |     |
| Save Save And Cont                                            | tinue Working        |                          |            |                          |                      |                         | 3   |